## Installing Paper Cut Secure Release: Windows

- 1. Begin by navigating to your Control Panel, navigate to Devices and Printers.
- 2. Click Add a Printer.
- 3. Click Add a network, wireless or Bluetooth Printer.

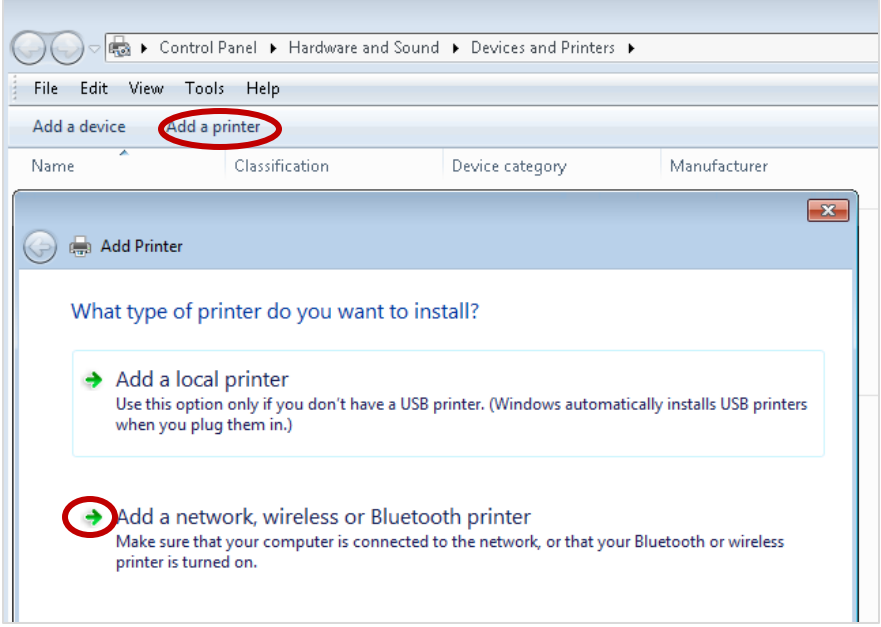

- 4. Select the appropriate printer and click **Next**.
- 5. You will be prompted to Install the driver. Complete the wizard. If this is the printer you regularly use select default.
- 6. Select **Print a test page.** A confirmation will display, click **Close**.
- 7. Click Finish.
- 8. At the device, swipe your ID card and release the print job.
- End of Procedure.

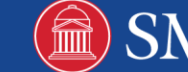